## Nurse Whiteboard v2 – Set Up

 'Nurse Whiteboard v2' is now the landing page when accessing PowerChart, if it does not show along the top banner, select 'View' and 'Nurse Whiteboard v2' from the drop down

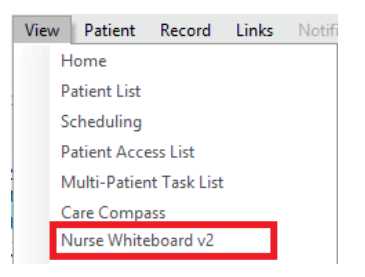

- Ensure you have the correct ward by selecting from the Patient List drop down

| ent Info Loc. Actions Sep. A E          | atient List | ZZZ Test Ma | rlborough Wa | ard     |     | ~        | • |              |  |         |        |
|-----------------------------------------|-------------|-------------|--------------|---------|-----|----------|---|--------------|--|---------|--------|
| Location  A Patient Info Ly/Stan EWS To | Patient Inf | 0           | Loc          | Actions | Sep | ^        | E |              |  |         |        |
|                                         |             |             |              |         |     | Location |   | Patient Infe |  | Ly/Stan | EWS To |

- Select 'Establish Relationships' and select the patients that you wish to view

Establish Relationships

 'Layout Configuration' allows the user to select which columns they wish to view and in which order. To organise this click on the three lines with downward arrow to the right of the screen. Select 'Layout Configuration'.

| 1. | Manage Care Team Providers |  |
|----|----------------------------|--|
|    | Layout Configuration       |  |
|    | Reset column widths        |  |

Select/deselect required columns. EWS Total Score Click and drag to put them in the

required order and click 'Apply' to save Apply

## Nurse Whiteboard v2 – New Features

- You will be able to access a lot of information here including the most frequent NEWS score, Observation frequency, Sepsis status and outstanding tasks
- It is a more effective way to view patient's records
- It can help ensure that the 'Needs Sepsis Screening' is completed in a timely manner

| Patient Info                                   | Location                                 | Sepsis ^                             | EWS Total Sc     | Observation Fr       | EWS Scale                  | Tasks                                                |
|------------------------------------------------|------------------------------------------|--------------------------------------|------------------|----------------------|----------------------------|------------------------------------------------------|
| <b>ZZZNURSEREFRESH, T</b> 59 M<br>MRN: 2299428 | Main-Bed 12<br>ZZZ Test Marlborough      | Sepsis<br>21 mos ago                 | 13<br>21 mos ago | Hourly<br>10 mos ago | NEWS Scale 2<br>10 mos ago | 1 😘 Mobility 3 Day Reassessment                      |
| ZZZZARINA, ANNA 38 yrs F<br>MRN: 2324910       | Main-Bed 16 (SR)<br>ZZZ Test Marlborough | Needs Sepsis Screening<br>1 mins ago | 4<br>2 mins ago  | Hourly<br>2 mins ago | NEWS Scale 1<br>13 mos ago | 6 Sepsis Adult Proforma & Action<br>COVID 3-Day Swab |

## For support call 1010